# Section 11 – Summary and Home Screen

### A - Summary – What information can you find here.

- 1. Log in to the Synergy FIS Provider Portal
- 2. Select the Funding tab at the top of the page
- 3. Select Summary

| Home Forns Funding Suficiency        | y                                           |  |
|--------------------------------------|---------------------------------------------|--|
| Summary Estimates Actuals Adjustment | ts Eligibility Checker Registered Interests |  |
|                                      |                                             |  |
| Summary Head Sount Records for       | 2019/20 - Summer                            |  |
|                                      |                                             |  |
| 2019/20                              |                                             |  |
| Summer                               | Funding Type                                |  |
| Spring                               |                                             |  |
| Autumn                               | 2 Year Funding                              |  |

#### 4. Select the Term and Funding Type you wish to look at

| Home Forms Funding S      | Sufficiency                                          |
|---------------------------|------------------------------------------------------|
| Summary Estimates Actuals | Adjustments Eligibility Checker Registered Interests |
|                           |                                                      |
| Summary Head Count Rec    | ords for 2019/20 - Summer                            |
| <u> </u>                  |                                                      |
| 2019/20                   |                                                      |
| Summer                    | Funding Type                                         |
| Spring                    |                                                      |
| Autumn                    | 2 Year Funding                                       |
| 2018/19                   | And 4 Year Funding                                   |
| 2017/18                   |                                                      |

#### 5. The termly Summary for the Term and Funding Type will be shown – see below

| Summary: 2019/20 Summer - 3 And 4 Year Funding <u>CHANG</u> |             |  |
|-------------------------------------------------------------|-------------|--|
|                                                             |             |  |
| Estimator                                                   |             |  |
| Estimates                                                   |             |  |
| Term Length (Weeks)                                         | 12.00000    |  |
| Provider Rate applied                                       | £4.26       |  |
| Estimate Funding                                            |             |  |
| Hours Per Week                                              | 90.00       |  |
| Term Funding Amount                                         | £4600.80    |  |
| Interim %                                                   | 75.00%      |  |
| Interim Amount Payable                                      | £3450.60    |  |
|                                                             |             |  |
| Total Interim Amount Paid to Date                           | £3450.60    |  |
| (before Adj)                                                |             |  |
| Interim Amount Pavable Balance                              | £0.00       |  |
|                                                             |             |  |
|                                                             |             |  |
|                                                             |             |  |
|                                                             |             |  |
|                                                             |             |  |
| Processed                                                   | Var         |  |
| Processed                                                   | 29 M 2010   |  |
| Processed Date                                              | 28-Mar-2019 |  |

 Rate x Hours may not equal Totals as rounding is applied per child.

 The totals shown are the sum of the funding amounts per child.

 Actuals

 Term Length (Weeks) Term Time

 12.00000

 Term Length (Weeks) Stretched

 19.00000

 ▶ Provider Rate applied to child funding

 £4.26

 Universal Funding

 Funded Hours for Term

 1440.00

| Funding Amount @ Provider Rate | £6134.40 |
|--------------------------------|----------|
| b Child Weightings Total       | £95.40   |
| Universal Funding Amount       | £6229.80 |
| Extended Funding               |          |
| Funded Hours for Term          | 180.00   |
| Funding Amount @ Provider Rate | £766.80  |
| Extended Funding Amount        | £766.80  |
| Totals                         |          |
| Funded Hours for Term          | 1620.00  |
| Funding Amount @ Provider Rate | £6901.20 |
| Child Weightings               | £95.40   |
|                                |          |

#### **Estimates**

The box on the left of the screen shows all the information regarding the hours you have estimated for the chosen term:

Term Length (Weeks)

The number of funded weeks during the term

Provider Rate applied

The total rate per hour will be shown. Click on the small arrow to expand this section for a breakdown – This will show the base rate and your Deprivation banding for the financial year and the rate which applies – see below

| Estimates                                         |                                       | Actuals                                                                              |          |
|---------------------------------------------------|---------------------------------------|--------------------------------------------------------------------------------------|----------|
| Term Length (Weeks)                               | 12.00000                              | Term Length (Weeks) Term Time                                                        | 12.00000 |
|                                                   | £4.26                                 | Term Length (Weeks) Stretched                                                        | 19.00000 |
| Base Rate                                         | £4.16                                 | Provider Rate applied to child funding                                               | £4.26    |
| Band B 2019/20                                    | £0.10                                 | Helensel Funding                                                                     |          |
| Hours per week                                    | The number of                         |                                                                                      |          |
| Hours per week                                    | The number of                         | weekly hours you have estimated                                                      |          |
| Term Funding Amount                               | The total amo<br><i>Term Length</i> x | unt estimated for the term ( <i>Hours per Week</i> x<br><i>Total Rate Per Hour</i> ) |          |
| Interim %                                         | The percentage be paid as your        | e % of the <i>Term Funding Amount</i> that you will<br>r Estimate                    |          |
| Interim Amount Payable                            | The amount th                         | at will be paid as your estimate                                                     |          |
| Total Interim Amount Paid to Date<br>(before Adj) | This is the amo                       | ount that has been paid as your estimate                                             |          |
| Interim Amount Payable Balance                    | If your Estimat<br>the amount st      | e payment is being paid in instalments this is<br>ill outstanding                    |          |
| Processed                                         | Yes or No                             |                                                                                      |          |
| Processed Date                                    | The date the p<br>been made thi       | ayment was made. If the payment has not yet<br>s will remain blank                   |          |

#### Actuals

| Summary: 2019/20 Summer - 3 And 4 | Year Funding CHANGE |                                                                |       |
|-----------------------------------|---------------------|----------------------------------------------------------------|-------|
|                                   |                     | Rate x Hours may not equal Totals as rounding is applied per c | hild. |
|                                   |                     | The totals shown are the sum of the funding amounts per child  |       |
| Estimates                         |                     | Actuals                                                        |       |
| Term Length (Weeks)               | 12.00000            | Term Length (Weeks) Term Time                                  | 12.00 |
|                                   | £4.26               | Term Length (Weeks) Stretched                                  | 19.00 |
| Base Rate                         | £4.16               | Provider Rate applied to child funding                         | £     |
| Band B 2019/20                    | £0.10               | Universal Funding                                              |       |
| Estimate Funding                  |                     | Funded Hours for Term                                          | 1440  |
| Hours Per Week                    | 90.00               | Funding Amount @ Provider Rate                                 | £6134 |
| Term Funding Amount               | £4600.80            | Child Weightings Total                                         | £95   |
| Interim %                         | 75.00%              |                                                                |       |
| Interim Amount Payable            | £3450.60            | Universal Funding Amount                                       | £6229 |
| Total Interim Amount Paid to Date | £3450.60            | Extended Funding                                               |       |
| (before Adi)                      | 25450.00            | Funded Hours for Term                                          | 180   |
| (selore rid)                      |                     | Funding Amount @ Provider Rate                                 | £766  |
| Interim Amount Payable Balance    | £0.00               | Extended Funding Amount                                        | £766  |
|                                   |                     | Totals                                                         |       |
|                                   |                     | Funded Hours for Term                                          | 1620  |
|                                   |                     | Funding Amount @ Provider Rate                                 | £6901 |
|                                   |                     | Child Weightings                                               | £95   |
| Processed                         | Yes                 | Term Funding Amount                                            | £6996 |
| Processed Date                    | 28-Mar-2019         | Interim Amount Paid (before Adj)                               | £3450 |
|                                   |                     | · · · · -                                                      |       |
|                                   |                     | Term Funding Amount Balance                                    | £3546 |
|                                   |                     | Adjustments Paid with Final Payment                            | £     |
|                                   |                     | Actual Amount Paid (Inc. Adj)                                  | £0    |
|                                   |                     | =                                                              |       |
|                                   |                     | Processed                                                      |       |
|                                   |                     | Processed Date                                                 |       |

Term Length (Weeks)The number of funded weeks during the termTotal Rate Per HourThe total rate per hour will be shown. Click on the small arrow<br/>to expand this section for a breakdown – This will show the

to expand this section for a breakdown – This will show the base rate and your Deprivation banding for the financial year and the rate which applies – see below

| Est                   | imates   | Actuals                                |          |
|-----------------------|----------|----------------------------------------|----------|
| Term Length (Weeks)   | 12.00000 | Term Length (Weeks) Term Time          | 12.00000 |
| Provider Rate applied | £4.26    | Term Length (Weeks) Stretched          | 19.00000 |
| Base Rate             | £4.16    | Provider Rate applied to child funding | £4.26    |
| Band B 2019/20        | £0.10    | Base Rate                              | £4.16    |
|                       |          | Band B 2019/20                         | £0.10    |

| <b>Universal Funding</b><br>Funded Hours for Term | The total number of Universal hours you have claimed based on your headcount submission |
|---------------------------------------------------|-----------------------------------------------------------------------------------------|
| Funded Amount @ Provider Rate                     | The total amount of Universal funding payable based on your headcount submission        |

The total amount of EYPP paid for the term will be shown. Click on the small arrow to expand this section for a breakdown – This will show the total hours paid, the number of children it has been paid for and the EYPP hourly rate – see below

|                                   |          |                                                |   | -        |
|-----------------------------------|----------|------------------------------------------------|---|----------|
| Hours Per Week                    | 90.00    | Universal Funding                              |   |          |
| Term Funding Amount               | £4600.80 | Funded Hours for Term                          |   | 1440.00  |
| Interim %                         | 75.00%   | Funding Amount @ Provider Rate                 | 2 | 20134.40 |
| Interim Amount Payable            | £3450.60 |                                                |   | £95.40   |
|                                   |          | 1 child with Early Years Pupil Premium (£0.53) |   | £95.40   |
| Total Interim Amount Paid to Date | £3450.60 |                                                |   |          |
| (before Adj)                      |          | Universal Funding Amount                       |   | £6229.80 |
|                                   |          |                                                |   |          |

| Funded Hours for Term               | The total number of Extended hours you have claimed based on your headcount submission                    |
|-------------------------------------|----------------------------------------------------------------------------------------------------|
| Funded Amount @ Provider Rate       | The total amount of Extended funding payable based on your headcount submission                           |
| Totals                              |                                                                                                    |
| Funded Hours for Term               | The total number of both Universal and Extended hours you have claimed based on your headcount submission |
| Funded Amount @ Provider Rate       | The total amount of both Universal and Extended funding payable based on your headcount submission        |
| Child Weightings                    | The total amount of EYPP paid for the term will be shown                                                  |
| Term Funding Amount                 | The total amount payable for the term based on your headcount submission including EYPP                   |
| Interim Amount Paid (before Adj)    | The amount of your estimate payment                                                                       |
| Term Funding Amount Balance         | Term Funding Amount minus the Interim Amount Paid                                                         |
| Adjustments Paid with Final Payment | Amount of any adjustments paid with your Final payment                                                    |
| Actual Amount Paid (Inc Adj)        | Total amount paid ( <i>Term funding Balance + Adjustments</i><br>Paid)                                    |
| Processed                           | Yes or No                                                                                                 |
| Processed Date                      | The date the payment was made. If the payment has not yet been made this will remain blank                |

## **B** - Home Screen – What information can you find here.

#### **Notifications**

When you log onto the Portal you may see a red exclamation mark indicating that you have unsubmitted or rejected child funding records on the Notifications Section. **Do not** ignore this warning as failure to submit records may result in non-payment of those records

| Please make a selection from the above menu to proceed.<br>The Portal has been updated to include FORMS, please click in forms to complete the online Census Form and Provider Declaration | Welcome to FIS                                     | Provider Portal                                                           |                                 |                                    |  |
|----------------------------------------------------------------------------------------------------|----------------------------------------------------|---------------------------------------------------------------------------|---------------------------------|------------------------------------|--|
|                                                                                                    | Please make a selection<br>The Portal has been upo | from the above menu to proceed.<br>ated to include FORMS, please click in | forms to complete the online Ce | isus Form and Provider Declaration |  |
|                                                                                                    |                                                    |                                                                           |                                 |                                    |  |

1. Click on the small arrow to expand the view for more information

| Notifications                                                                                                    | _ |
|----------------------------------------------------------------------------------------------------|---|
| <ul> <li>There are unsubmitted child funding records for provider: All Stars Pre-School - Pre-School Playgroup</li> <li>2019/20 Summer - 3 And 4 Year Funding (2 unsubmitted)</li> </ul> |   |

The term, funding type and number of unsubmitted / rejected records are displayed. Click on the link and this will take you to the area within the portal, which contains your unsubmitted / rejected records. Check the Status of each child, any record, which has a red exclamation mark has either not been submitted or had been rejected and will show as Unsubmitted Claim or Claim Rejected— see below

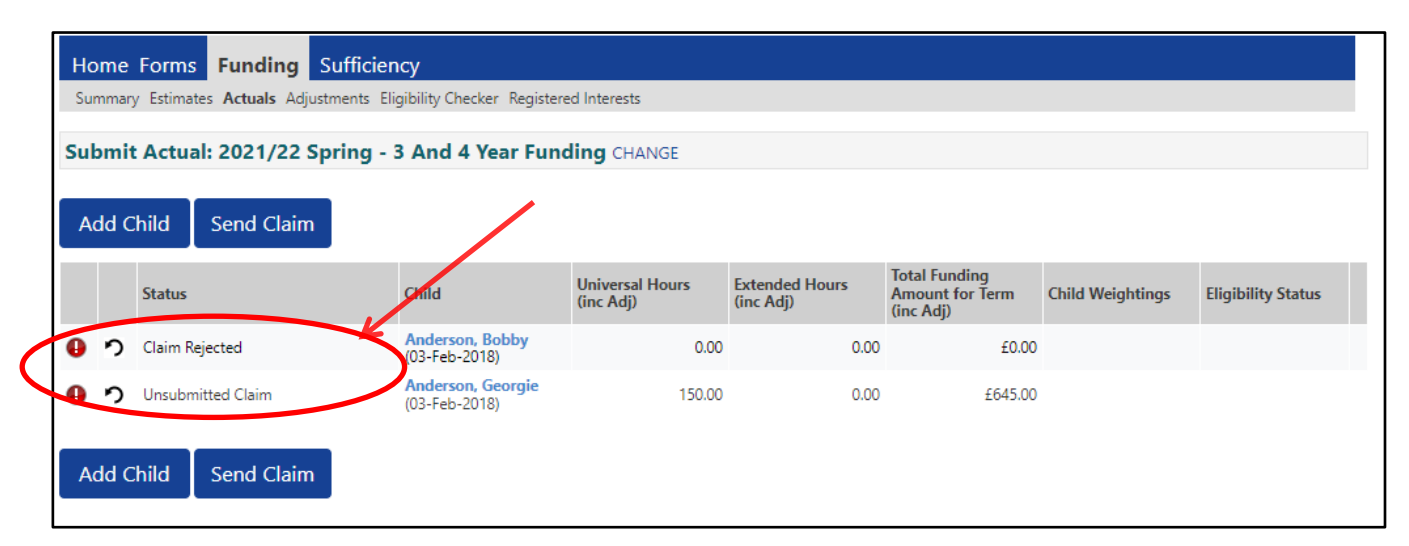

2. Unsubmitted Records - Click on the child's name and check the details. If you are happy that the record is correct, click Save and the Send Claim. The following message will appear if your submission is successful

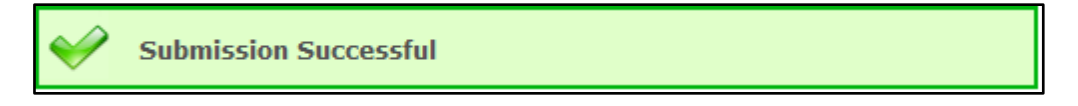

3. **Rejected Records** – Click on the child's name and go to the Summary. The reason for the rejection will be shown on the left hand side if the screen:

| me Forms Funding Su                     | fficiency                                  |                                       |         |
|-----------------------------------------|--------------------------------------------|---------------------------------------|---------|
| nmary Estimates <b>Actuais</b> Adjustme | ents Eligibility Checker Registered Intere | STS                                   |         |
| me: Georgie Anderson D                  | <b>OB:</b> 03-Feb-2018                     |                                       |         |
| many Child Details Parent / Care        | er Details Eunding Details Documents       | s Notes                               |         |
|                                         |                                            |                                       |         |
| Term Start Date                         | 01-Jan-2022                                | Universal Funding                     |         |
| Term End Date                           | 31-Mar-2022                                | Funded Hours Par Week                 | 15.00   |
| No of weeks attended                    | 11.00000                                   | Funded Hours for Term                 | 165.00  |
| Nominated for DAF                       | No                                         |                                       | 105.00  |
| Provider Total Rate                     | £4.30                                      | Funding Amount @ Provider Rate        | £709.50 |
|                                         |                                            | Child Weightings                      | £0.00   |
| Claim Rejected                          |                                            |                                       |         |
| Term dates at default                   |                                            | -                                     |         |
|                                         |                                            | Universal Funding Amount              | £709.50 |
|                                         |                                            | Totals                                |         |
|                                         |                                            | Funded Hours Per Week                 | 15.00   |
|                                         |                                            | Funded Hours for Term                 | 165.00  |
|                                         |                                            | Total Funding (excl. Adj)             | £709.50 |
|                                         |                                            | Total amount from Adjustments         | £0.00   |
|                                         |                                            | Total amount from Pending Adjustments | £0.00   |
|                                         |                                            | Total Funding For Term (inc Adj)      | £709.50 |
|                                         |                                            | =                                     |         |
|                                         |                                            |                                       |         |
|                                         |                                            |                                       |         |

Amend the record to resolve the error and once you are happy that the record is correct, click **Save** and the **Send Claim**. The following message will appear if your submission is successful

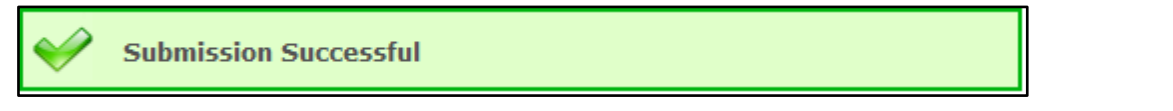

- 4. Once the Unsubmitted / Rejected records have been resolved the message will disappear from the home screen
- 5. Sign off

### **C** – Provider Portal Report – Termly Funding Breakdown

#### For full details on how to access Provider Portal Reports, please refer to Section 13

Running this report will provide you with a complete financial summary for each child showing hours claimed, funding amount, and EYPP for the term you have selected. This report does not include adjustments submitted after the Funding Actuals have closed. Please refer to the **Adjustment Summary** report for further details